25. インポート

指定したファイルををデータベースに登録します。

| 🔍 🔍 🕙 🗢 🔿 🕰 🖴 🕤 🕏 🤝 💋 🚧 маклат  |     |
|---------------------------------|-----|
| ▲理一覧 対象レイヤへ属性値のインポート(CSVファイル入力) | 🖌 🛐 |

処理一覧で「対象レイヤへ属性値のインポート(CSV ファイル入力)」を選択します。 「実行」ボタンをクリックすると、外部データ登録ウィザードが表示されます。

インポートウィザードが表示されます。

| 04100年間<br>二二202日<br>二二202日<br>二二 | <ul> <li>○野奈浩</li> <li>○別時当工</li> <li>○別時当工</li> <li>○別時当</li> <li>○智慧端節</li> <li>○丁デーム,ポンド</li> <li>○百隆正(ボインボ)</li> <li>○百隆正(ボインボ)</li> <li>○百隆正(ボインボ)</li> <li>○「助大宅</li> <li>○「助大宅</li> <li>○「助大宅</li> <li>○「助大官</li> <li>○「助大官</li> <li>○「助大官</li> <li>○「助大官</li> <li>○「助大官</li> <li>○「助大官</li> <li>○「助大官</li> <li>○「助大官</li> <li>○「助大官</li> <li>○「助大官</li> <li>○「助大官</li> <li>○「助大官</li> <li>○「助大官</li> <li>○○「助大官</li> <li>○○「</li> <li>○○「助大官</li> <li< th=""><th></th></li<></ul> |             |
|----------------------------------------------------------------------------------------------------|----------------------------------------------------------------------------------------------------|-------------|
|                                                                                                    | O star with                                                                                                    | #~ (++:4:0) |

対象レイヤ選択画面が表示されます。インポート対象のレイヤを選択して「次へ」をクリックしてください。

| 3 http://iocalhoct300<br>レイアの通信<br>アープル演唱<br>ファイル協定<br>コラル指定<br>電信加速 | 4/Web/ImportWizard.appx - Microsoft Internet Explorer<br>マンボード対応のテーブルを放けってください。<br>② 水平時間 器解共通<br>③ ゲート<br>④ 管理機<br>③ 水印工<br>○ 課年工<br>○ 課年工<br>○ 読季単<br>○ 急速 |              |
|----------------------------------------------------------------------|----------------------------------------------------------------------------------------------------|--------------|
|                                                                      | <ul> <li>○ 地量</li> <li>○ 戦力</li> <li>○ 料理</li> <li>○ バルブ</li> <li>○ 子の地設備</li> <li>○ 水利用</li> <li>○ 排水</li> </ul>                                            | 展る「永へ」「手や」セル |
| 副ページが表示されました                                                         |                                                                                                    |              |

対象テーブル選択画面が表示されます。インポート対象のデーブルを選択して「次へ」をクリ ックしてください。

| Chttp://eckert/midori/Impor                            | tWizard.aspx – Windows Internet Expl                                                 | orer 📃 🗖 🔀                                                                                                    |
|--------------------------------------------------------|--------------------------------------------------------------------------------------|----------------------------------------------------------------------------------------------------|
| レ <u>イヤの選択<br/>テーブル選択<br/>ファイル指定<br/>カラム指定</u><br>確認結果 | インボート対象のファイルと更新日、<br>図形ファイル<br>ユーザレイヤ ボリゴン3(基礎的消費<br>アイル<br>更新年月日<br>コート変換有無<br>更新種別 | <ul> <li>□-ト変換有無を選択してください。</li> <li>①</li> <li>②</li> <li>③</li> <li>③</li> <li>○</li> <li>○</li></ul> |
|                                                        |                                                                                      | 🔩 อーカル イントラネット 🔍 100% -                                                                                                    |

ファイル指定画面が表示されます。インポート対象のファイル、更新年月日、コード変換有無、 更新種別を選択して「次へ」をクリックしてください。

| 1 | 図形ファイル | インポートするシェープファイルを指定します。シェ             |
|---|--------|--------------------------------------|
|   |        | ープファイル(dbf, shp, shx ファイル)は ZIP で圧縮し |
|   |        | てください。                               |
| 2 | 属性ファイル | インポートする CSV ファイルを指定します。              |
| 3 | 更新年月日  | インポートするデータがいつから有効なデータかを              |
|   |        | 指定します。マスタデータに反映するときに履歴の              |

年月日となります。

4 コード変換有無 インポートするファイルに値がコードで指定されている場合は「コード変換無し」、コードではなく値がそ

5 更新種別

る場合は「コード変換無し」、コードではなく値がそ のまま格納されている場合は「コード変換有り」を指 定してください。

キーをシステムが採番するレイヤのデータの更新 方法を指定します。

追加:キーを新たに採番し、すべてのレコードを追加します。

更新:キーとなる項目が同じ場合、更新処理を行い ます。

全て:キーが同じ場合は更新、重複するキー場ない 場合は追加を行います。

| やの意味<br>ゴム酸は  | カラム、順序を選択してください。<br>「SHARED_ID" | "BU-CODE"    | PARKE              |
|---------------|---------------------------------|--------------|--------------------|
| (A)按定<br>A 描述 | SHARED_DMK和随股外通D                | BU_CODE/Ra→F | PREF_CODE/#5       |
|               | 2                               | į            | <b>東谷 次へ 本+のたれ</b> |
|               |                                 |              |                    |
|               |                                 |              |                    |
|               |                                 |              |                    |
|               |                                 |              |                    |
|               |                                 |              |                    |
|               |                                 |              |                    |
|               |                                 |              |                    |
|               |                                 |              |                    |
|               |                                 |              |                    |

カラム順序指定画面が表示されます。入力ファイルのカラムと保存先のカラムの対応関係を 指定し、「次へ」をクリックしてください。

| 21. 第12<br>(1. 第12 | 7-98<br>755 |                      | F <b>5</b> (1) (1) | THE COLUMN | 5-6 <b>8</b> 055- | F.机通m)             |
|--------------------|-------------|----------------------|--------------------|------------|-------------------|--------------------|
| ANZ<br>MY          | 0           | "0349300010001" "D3" | *49*               | 434        | "0001"            | *0001*             |
|                    | 0           | "0949300010002" "09" | *49*               | .3.        | *0001*            | *8002*             |
|                    | 0           | *0349380010003* *03* | *69*               | *3*        | *0001*            | *8003 <sup>4</sup> |
|                    | 0           | "0349300020005" "03" | *49*               | +3+        | "0002"            | *0001*             |
|                    | 0           | *0349300030006* *03* | *49*               | *3*        | *0002*            | *6001*             |
|                    |             |                      |                    |            | End (res)         | 1.13               |
|                    |             |                      |                    |            |                   |                    |
|                    |             |                      |                    |            |                   |                    |
|                    |             |                      |                    |            |                   |                    |
|                    |             |                      |                    |            |                   |                    |
|                    |             |                      |                    |            |                   |                    |

データ確認結果画面が表示されます。「完了」をクリックすると、対象レイヤ選択画面で選択し たレイヤヘデータを登録します。